## Display下载指南

手机、Windows电脑、Mac电脑在使用前需要进入Displaylink官 网下载对应驱动程序。网址如下: <u>https://www.synaptics.com/</u> 或 http://www.displaylink.com/

为了不影响您的使用,请记得及时到displaylink官网下载和更新 驱动。

注意:Mac OS系统安装驱动时,需要提前在系统偏好设置、安全 和隐私设置中勾选APP Store和被认可的开发者选项,才能安装成 功。如果未勾选并安装成功,程序会出现无法使用的状况。请重 新安装Mac OS系统,并按照以下步骤重新安装 Displaylink 驱动 程序。

Mac OS系统安装驱动流程如下(以系统版本12.2.1为例):

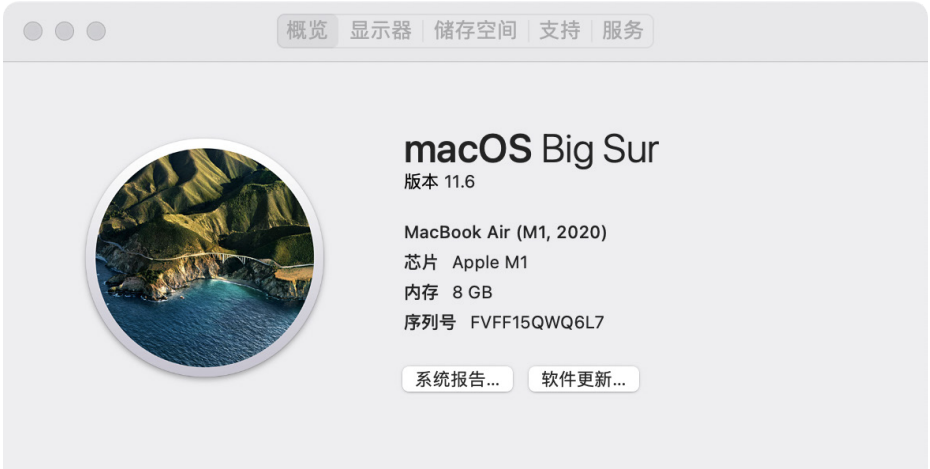

™和© 1983-2021 Apple Inc. 保留一切权利。许可和保修

|                       | < >                     | Ⅲ 系统偏                       | 好设置                 |                                       |      | Q 搜索               |        |     |
|-----------------------|-------------------------|-----------------------------|---------------------|---------------------------------------|------|--------------------|--------|-----|
| 9                     | 登录您的 App<br>设置 iCloud、A | <b>ple ID</b><br>pp Store等。 |                     |                                       |      |                    | 登录     |     |
| 开始使用 iClo             | ud                      |                             |                     |                                       |      |                    | 详细信息   |     |
| -                     |                         |                             |                     |                                       | Q    |                    | 4      |     |
| 通用                    | 桌面与<br>屏幕保护程序           | 程序坞与<br>菜单栏                 | 调度中心                | Siri                                  | 聚焦   | 语言与地区              | 通知     |     |
| <b>@</b><br>互联网<br>帐户 | 触控ID                    | 用户与群组                       | (<br>補助功能           | <b>正</b><br>屏幕使用时间                    | 扩展   | <b>企</b><br>安全性与隐私 | 。<br>选 | 择此项 |
| (1)<br>软件更新           | 网络                      | <b>送</b> 牙                  | <b>山() ()</b><br>声音 | 5000000000000000000000000000000000000 | 键盘   | 触控板                | 。鼠标    |     |
| 显示器                   | 回見                      | 电池                          | (1)<br>17<br>日期与时间  | <b>◆</b><br>共享                        | 时间机器 | 启动磁盘               |        |     |

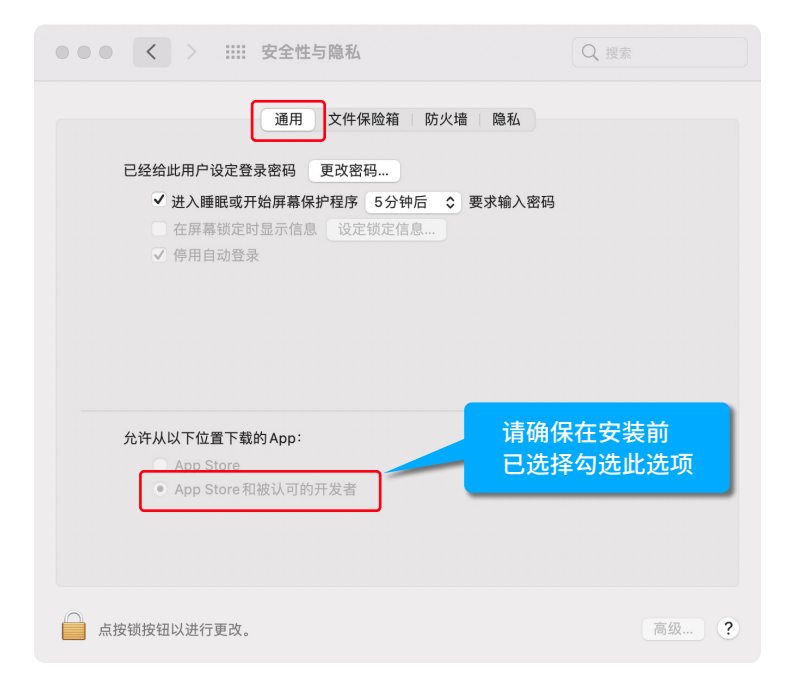

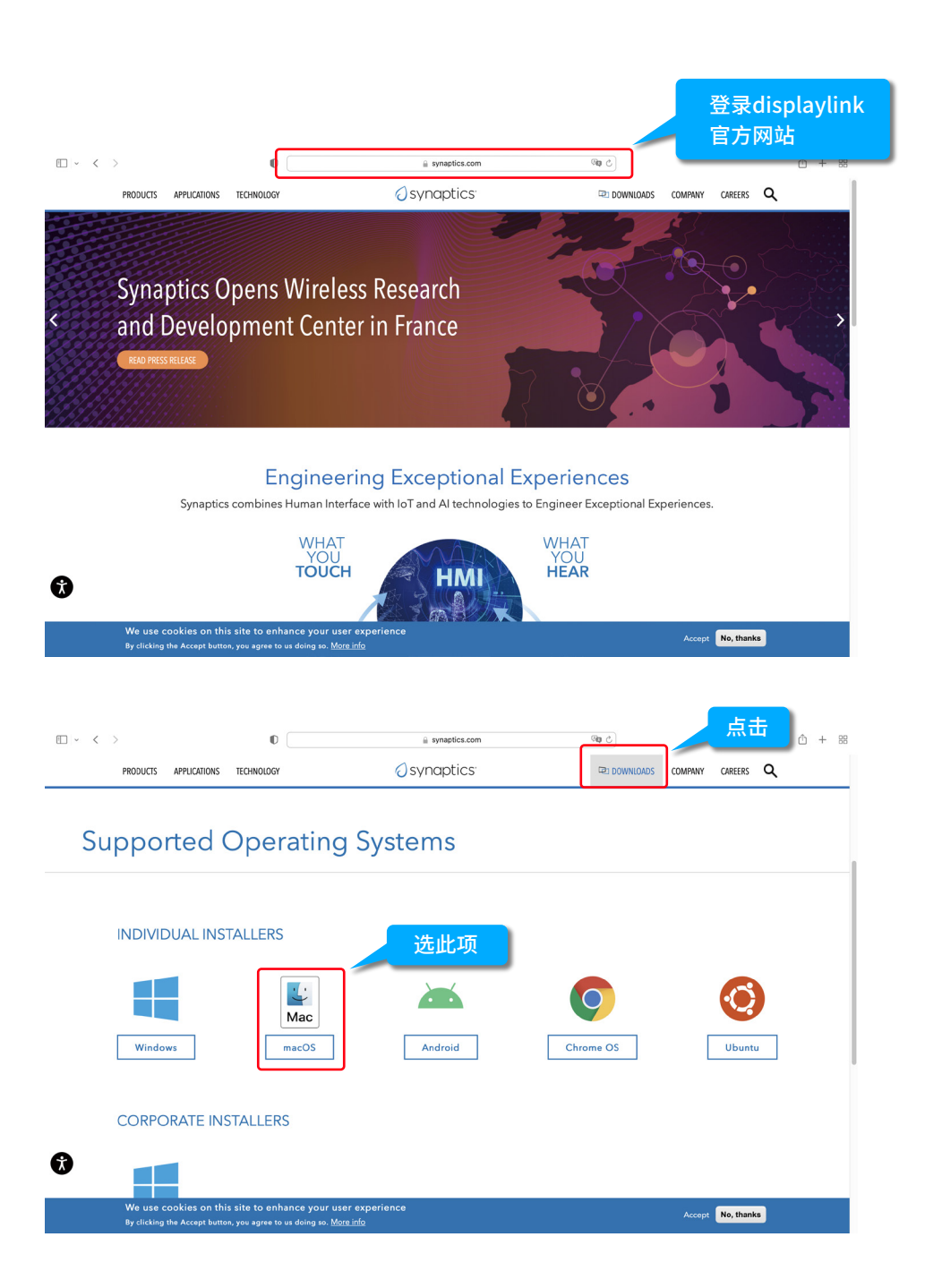

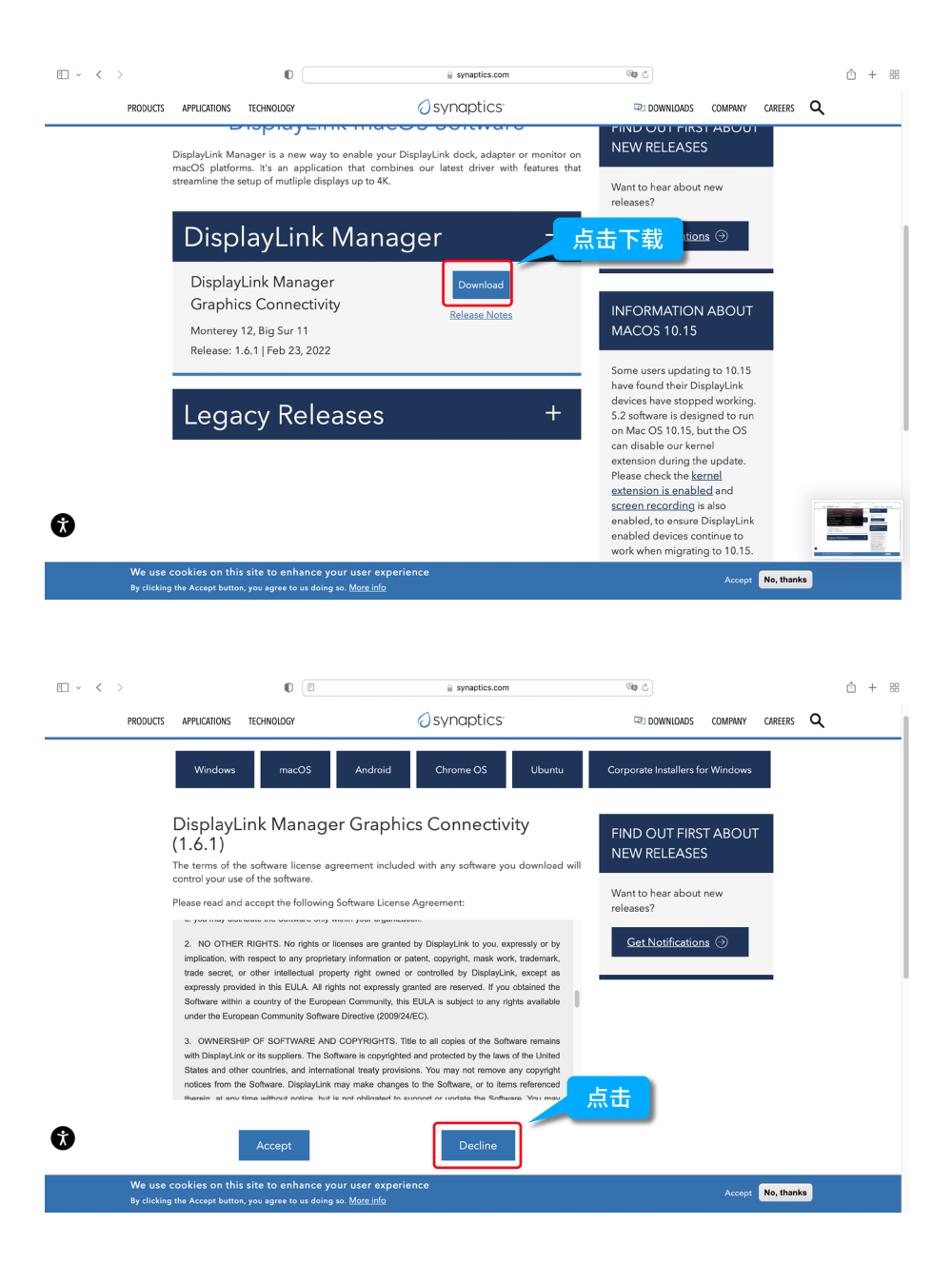

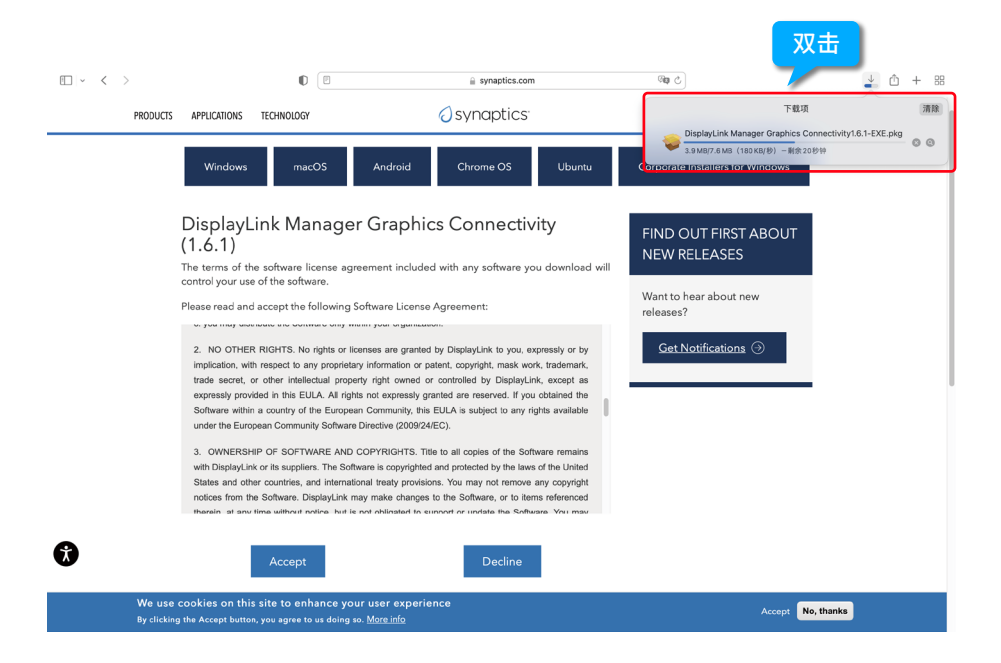

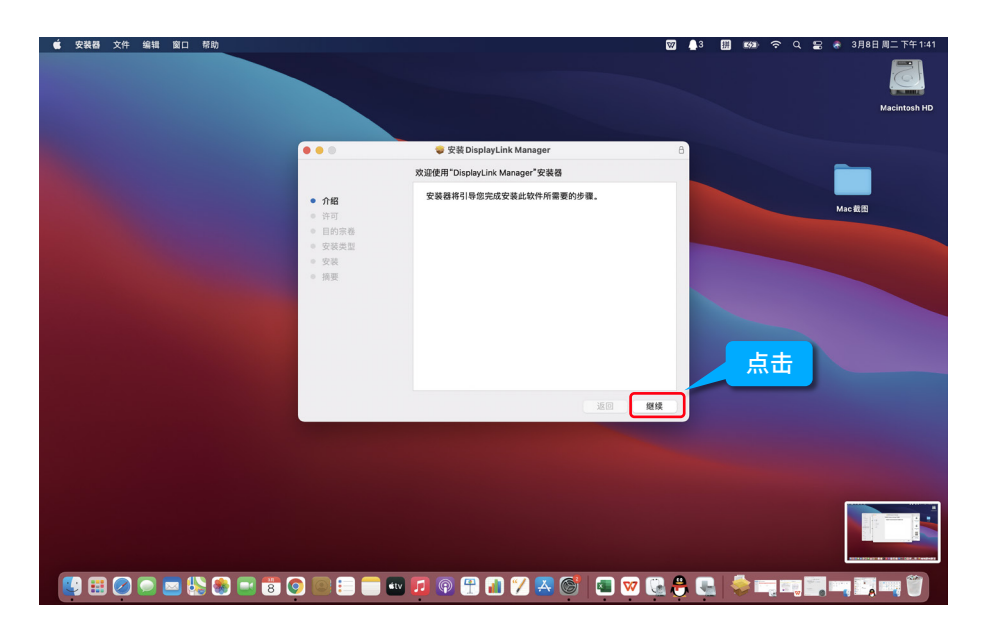

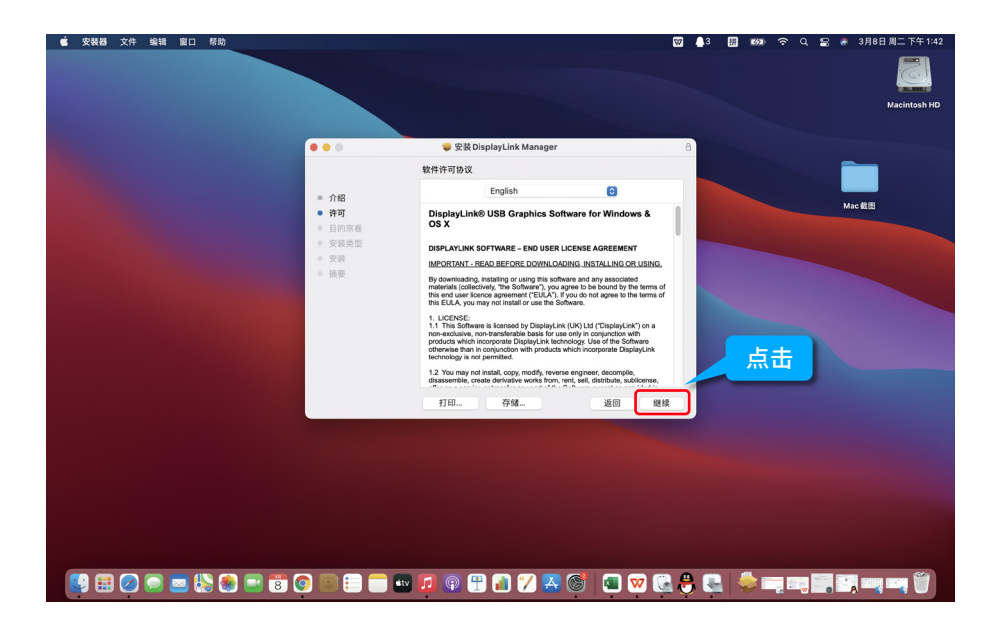

| 🔹 安装器 | 文件       | 编辑 | 窗口  | 帮助    |   |          |      |                |                      |                |                    |                                         |                                              |                             |                                  |                                   |                 | W . | 3 | E 552    | (îr         | ۹ 🕿 | 8 3 J | 18日 周二 1                 | 下午 1:43   |
|-------|----------|----|-----|-------|---|----------|------|----------------|----------------------|----------------|--------------------|-----------------------------------------|----------------------------------------------|-----------------------------|----------------------------------|-----------------------------------|-----------------|-----|---|----------|-------------|-----|-------|--------------------------|-----------|
|       |          |    |     |       |   |          |      |                |                      |                |                    |                                         |                                              |                             |                                  |                                   |                 |     |   |          |             |     |       |                          |           |
|       |          |    |     |       |   |          |      |                |                      |                |                    |                                         |                                              |                             |                                  |                                   |                 |     |   |          |             |     |       | Macin                    | tosh HD   |
|       |          |    |     |       |   |          |      |                |                      |                |                    |                                         |                                              |                             |                                  |                                   |                 |     |   |          |             |     |       |                          |           |
|       |          |    |     |       |   |          |      |                |                      |                |                    | 安装D                                     | isplayLin                                    | k Manag                     | er                               |                                   |                 | 8   |   |          |             |     |       |                          |           |
|       |          |    |     |       |   |          |      |                |                      |                | 软件许可               | 可协议                                     |                                              |                             |                                  |                                   |                 |     |   |          |             |     |       |                          |           |
|       |          |    |     |       |   |          | 介绍   |                |                      |                |                    |                                         | Englist                                      | ì                           |                                  | 0                                 |                 |     |   |          |             |     |       | -                        |           |
|       |          |    |     |       |   |          | 许可   |                |                      |                | Displ              | ayLink                                  | ⊗ USB G                                      | raphics                     | Software                         | for Window                        | vs &            |     |   |          |             |     | Mac截  | <b>E</b>                 |           |
|       |          |    |     |       |   |          | 目的安排 | To c<br>soft   | ontinue<br>ware lic  | insta<br>cense | lling th<br>agreem | e softw<br>nent.                        | are you r                                    | nust agr                    | ee to the t                      | erms of the                       | . ]             |     |   |          |             |     |       |                          |           |
|       |          |    |     |       |   |          | 掘    | Click<br>the I | k Agree<br>nstaller. | to con         | tinue or           | r click D                               | visagree to                                  | o cancel t                  | the installat                    | tion and qui                      | t of            |     | Я | 気击       |             |     |       |                          |           |
|       |          |    |     |       |   |          |      | Re             | ad Licer             | nse            |                    |                                         |                                              |                             | Disagree                         | Agre                              | ີ               |     |   |          |             |     |       | 截肩 20<br>下午 <sup>-</sup> | 22-03-08  |
|       |          |    |     |       |   |          |      |                |                      |                | otherwi<br>technol | ts which i<br>ise than in<br>logy is no | ncorporate I<br>n conjunctio<br>& permitted. | DisplayLink<br>n with prod  | technology. U<br>ucts which inc  | Jse of the Soft<br>corporate Disp | ware<br>layLink |     |   |          |             |     |       |                          |           |
|       |          |    |     |       |   |          |      |                |                      |                | 1.2 You<br>disasse | u may no<br>emble, cre                  | t install, cop<br>sate derivati              | y, modify, n<br>ve works fr | everse engine<br>om, rent, sell, | er, decompile<br>distribute, sut  | license,        |     |   |          |             |     |       |                          |           |
|       |          |    |     |       |   |          |      |                |                      |                | ŦTE                | :D                                      | 存的                                           | ă                           |                                  | 返回                                | 翅目              | Ę   |   |          |             |     |       |                          |           |
|       |          |    |     |       |   |          |      |                |                      |                |                    |                                         |                                              |                             |                                  |                                   |                 |     |   |          |             |     |       |                          |           |
|       |          |    |     |       |   |          |      |                |                      |                |                    |                                         |                                              |                             |                                  |                                   |                 |     |   |          |             |     |       |                          |           |
|       |          |    |     |       |   |          |      |                |                      |                |                    |                                         |                                              |                             |                                  |                                   |                 |     |   |          |             |     |       |                          |           |
|       |          |    |     |       |   |          |      |                |                      |                |                    |                                         |                                              |                             |                                  |                                   |                 |     |   |          |             |     |       |                          |           |
|       |          |    |     |       |   |          |      |                |                      |                |                    |                                         |                                              |                             |                                  |                                   |                 |     |   |          |             |     |       |                          |           |
|       |          |    |     |       |   |          |      |                |                      |                |                    |                                         |                                              |                             |                                  |                                   |                 |     |   |          |             |     |       |                          |           |
|       |          |    |     |       |   |          |      |                |                      |                |                    |                                         |                                              |                             |                                  |                                   |                 |     |   |          |             |     |       |                          |           |
|       |          |    | - 1 |       | - |          |      |                | _                    |                | 7                  | a 🖪                                     |                                              | <b>"</b> 7 <b>–</b>         | x @!                             |                                   | 77              |     |   |          |             | -   |       |                          | <b>**</b> |
|       | <b>J</b> |    | 2   | ا 😻 🗟 | 8 | <b>V</b> | 9    |                |                      |                | <b>1</b> (         |                                         | . 📶                                          |                             |                                  |                                   | <u>w</u> 🖸      | 1 Ó | 1 | <b>V</b> | - C - C - C |     |       |                          |           |

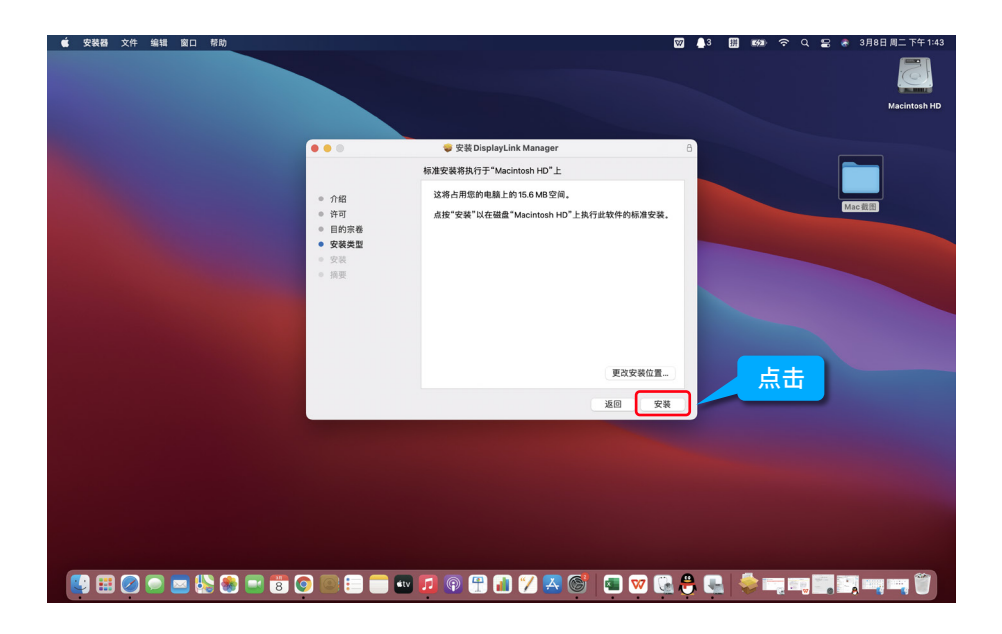

| 💼 安装器 文件 编辑 窗口 帮助 |                                                                                                    | 🦺3 🔣 👀 🗢 Q 🚍 🌏 3月8日周二下午1:44 |
|-------------------|----------------------------------------------------------------------------------------------------|-----------------------------|
|                   |                                                                                                    | Macintosh HD                |
|                   | 文装賞 DisplayLink Manager      "欠装賞"左右官は交換散せた。      "欠笑賞" 在空は交換散せた。      "以業賞" この名の      安装賞      文装賞      文装賞      文装賞      文式      文式      文      文 | ■<br>輸入电脑密码,<br>点击安装软件      |
|                   | · 通回 · 翻線                                                                                                    |                             |
|                   |                                                                                                    |                             |
| 🛂 🖽 🖉 💭 🔤 🖏 📰 🗑   | ) 💿 😑 💼 💶 🖗 🕀 🚮 🏏 🗛 🎯 🔳 🚾 🚱                                                                                                    | :                           |

| 📫 访达 文件 编辑 显示 前往 窗口 帮助 |                                                                                                    | 🗈 😡 🔒 3 🏭 🕬 奈 Q 岩 💩 3月8日周二下午1:46                                                       |
|------------------------|----------------------------------------------------------------------------------------------------|----------------------------------------------------------------------------------------|
|                        |                                                                                                    | <ul> <li>「つちちょくれいた MAAGES" 活効<br/>「満知」「可能包括距離」、声音和DEも移転こ、<br/>Macington 140</li> </ul> |
|                        | ● ● ● ● ● ● ● ● ● ● ● ● ● ● ● ● ● ● ●                                                                                                    | 8                                                                                      |
|                        | 安装成功。                                                                                                    |                                                                                        |
|                        | <ul> <li>介绍</li> <li>许可</li> <li>世的宗母</li> <li>受求支型</li> <li>交求ス</li> <li>安求</li> <li>安装の</li> <li>安装の</li> <li>安装の</li> <li>安装の</li> <li>安装の</li> <li>安装の</li> <li>安装の</li> <li>安装の</li> <li>安装の</li> <li>安装の</li> <li>安装の</li> <li>安装の</li> <li>安装の</li> <li>安装の</li> <li>安装の</li> <li>安装の</li> <li>安装の</li> <li>安装の</li> <li>安装の</li> <li>安装の</li> <li>安装の</li> <li>安装の</li> <li>安装の</li> <li>安装</li> <li>安装の</li> <li>安装の</li></ul> | Meett                                                                                  |
|                        |                                                                                                    | 点击                                                                                     |
|                        |                                                                                                    |                                                                                        |
|                        |                                                                                                    |                                                                                        |
|                        |                                                                                                    |                                                                                        |
| 🖳 🖽 ⊘ 🗩 🔜 🛞 🐨 🐨        | ) 💿 😑 🚍 🕶 🞵 🖗 🕀 🚮 🏏 🗛 🎯                                                                                                    | · · · · · · · · · · · · · · · · · · ·                                                  |
| 🕒 🎛 🖉 💭 🔤 😓 🌚 🗃 🦉      | ) 💿 💷 💼 💷 💿 🕆 🔝 🏏 🗛 🎯                                                                                                    | 💿 🛯 🕃 🗧 🛸 🚎 🖏 📰 🔤 🎬                                                                    |

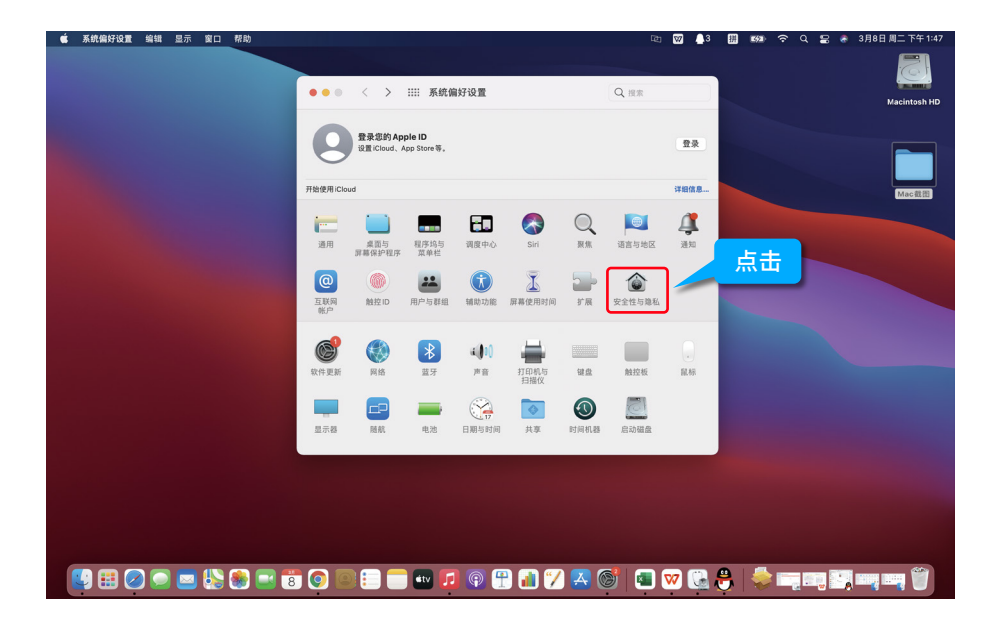

| 🔹 系统编好设置 编辑 显示 窗口 帮助 |             |                           | Gita 😡 🔔 3 | 🖩 🕬 ଚିର୍ଟ୍ | 🔒 🕭 3月8日 周二 下午 1:47 |
|----------------------|-------------|---------------------------|------------|------------|---------------------|
|                      | ●●● < > Ⅲ 安 | 全性与隐私(                    |            |            |                     |
|                      |             |                           | 京山         |            | Macintosit HD       |
|                      |             | 通用 文件保险箱 防火增 隐私           |            |            |                     |
|                      | 2位服务        | ✓ 启用定位服务                  |            |            |                     |
|                      | 通讯录         | 允许下面的 App 和服务编定您的位置。      |            |            | Mac截图               |
|                      | 17 日历       | ✓ 🎦 地图                    | _          |            |                     |
|                      | 提醒事项        | 🗆 🚼 ТІМ                   |            |            |                     |
|                      | ▲ 照片        | 🗆 🧮 提醌寧项                  |            |            |                     |
|                      | ■ 摄像头       | 🗌 🧕 查找                    |            |            |                     |
|                      | ● 麦克风       | ✓ 表示有 App 在过去 24 小时内使用过您的 | 位置信息。      |            | 截屏 2022-03-08       |
|                      | • 语音识别      |                           |            |            | 下午1.47.12           |
|                      | () 辅助功能     |                           |            |            |                     |
|                      |             | 关于定                       | 2位服务与隐私    |            |                     |
|                      |             |                           |            |            |                     |
|                      | 点按锁按钮以进行更改。 |                           | 高级         |            |                     |
|                      |             |                           |            |            |                     |
|                      |             |                           |            |            |                     |
|                      |             |                           |            |            |                     |
|                      |             |                           |            |            |                     |
|                      |             |                           |            |            |                     |
| 🛂 🖽 🖉 💭 🔤 🖏 📑 🐯      | 0 🗐 🗐 🚥     | 🔽 🖗 😷 🚮 🏏 🕰 🌀             | i 🔊 🚾 💽    | 🖰   🌲 🖂 🗃  |                     |

| 🔹 系统编好设置 编辑 显示 窗口 帮助                                                                                 | වේ                                           | 🔯 🔒 3 闘 📾 奈 Q 🕿 希 3月8日周二下午1:48 |
|----------------------------------------------------------------------------------------------------|----------------------------------------------|--------------------------------|
| •••• <                                                                                               | > IIII 安全性与降私 Q 而来                           | Macintosh HD                   |
| 第2日2年<br>第2日第2<br>文件年文<br>第二<br>第二<br>第二<br>第二<br>第二<br>第二<br>第二<br>第二<br>第二<br>第二<br>第二<br>第二<br>第二 | はSHYKR<br>件実<br>opie Music<br>変<br>違<br>選    |                                |
|                                                                                                    | NAX 20 ( ) ( ) ( ) ( ) ( ) ( ) ( ) ( ) ( ) ( |                                |

| 🔹 系统编好设置 编辑 显示 窗口 帮助                       |                                                                                                    | 喧 😡 🔒 3 拼 🗉              | 🀲 🗢 Q 🔡 🕷 3月8日周二下午1:49 |
|--------------------------------------------|----------------------------------------------------------------------------------------------------|--------------------------|------------------------|
|                                            |                                                                                                    |                          |                        |
| •••                                        | < > ※ 安全性与隐私                                                                                                    | Q.搜索                     | Macintosh HD           |
|                                            |                                                                                                    |                          |                        |
| 个人收益                                       | < > Ш • 翻 • 面 应用程序                                                                                                    | <ul> <li>Q 提索</li> </ul> |                        |
| ● 悪虹使用                                     | 圖 字体册                                                                                                    |                          |                        |
| 日本田 小田 小田 小田 小田 小田 小田 小田 小田 小田 小田 小田 小田 小田 | ≥ 自动操作                                                                                                    |                          |                        |
| □ 文稿                                       | AmorphousMemoryMark                                                                                                    |                          | Mac截图                  |
| ④ 下载                                       | Blackmagicsk Speed Test                                                                                                    | 1.25年此坝                  |                        |
| G orico                                    | DisplayLink Manager                                                                                                    |                          |                        |
| 位置                                         | 🔤 FaceTime通话                                                                                                    |                          |                        |
| NO PART                                    | Google Chrome                                                                                                    |                          |                        |
| ● 紅色                                       | Google Chrome     Aithenia #148                                                                                                    |                          |                        |
| • 橙色                                       | ★ Movie 男類<br>BisplayLink<br>E Keynote 讲演 应用程序 - 15                                                                                                    | .6 MB                    |                        |
| ● 黄色                                       | Microsoft Excel 信息                                                                                                    | 更多                       | 2 占丰                   |
| ● 绿色                                       | With the second second | 2022年2月16日 星期三 下午4:33    | 2. жц                  |
| <ul> <li>蓝色</li> </ul>                     |                                                                                                    | 取消 打开                    |                        |
|                                            |                                                                                                    |                          |                        |
|                                            |                                                                                                    | 高级?                      |                        |
|                                            |                                                                                                    |                          |                        |
|                                            |                                                                                                    |                          |                        |
|                                            |                                                                                                    |                          |                        |
|                                            |                                                                                                    |                          |                        |
|                                            |                                                                                                    |                          |                        |
|                                            |                                                                                                    |                          |                        |
|                                            | 9 E 🔲 😬 🖬 🖗 🖞 📶 🏏                                                                                                    | y 🛃 🎯 y 🔳 🚾 🛃 号 🔤        |                        |

| 📹 系统编好设置 编辑 显示 窗口 帮助 |                                                     | E 💟 🔔 3 🏢     | 🎫 🗢 Q 🔡 🌏 3月8日周二下午1:50 |
|----------------------|-----------------------------------------------------|---------------|------------------------|
|                      | ● 〈 〉 ※ 安全性与隐私                                      | Q.提案          |                        |
|                      |                                                     |               | Macintosh HD           |
|                      | 通用 文件保险箱 防火墙 隐私                                     |               |                        |
|                      | 即使正在使用其他App,也允<br>内容                                | 許下面的 App 录制屏幕 |                        |
|                      | 文件和文件夹                                              |               | Mac截图                  |
|                      | ◎ 屏幕录制                                              |               |                        |
|                      | 直到退出前,"DisplayLink<br>Manager"都无法录制屏幕内容。            |               |                        |
|                      | HomeKit 您可以选择现在退出"DisplayLink<br>Manager",或者稿后自行退出。 | 点击            |                        |
|                      | 25 退出并重新打开                                          |               |                        |
|                      | 自动化以后                                               |               |                        |
|                      | (机 Apple/"告                                         |               |                        |
|                      | ● 分析与改进                                             |               |                        |
|                      |                                                     |               |                        |
|                      | · 查接领按钮以筋再次更改。                                      | 高级 ?          |                        |
|                      |                                                     |               |                        |
|                      |                                                     |               |                        |
|                      |                                                     |               |                        |
|                      |                                                     |               |                        |
|                      |                                                     |               |                        |
| 🛂 🖽 🖉 💿 🔤 😓 🗑        | 5 💿 🖻 😑 💼 🖬 🗊 😨 🕀 🚮 🏏 🛽                             | 📓 🐼 💌 💼       | 🔶 📺 🛄 🛄 🛶 🍏            |

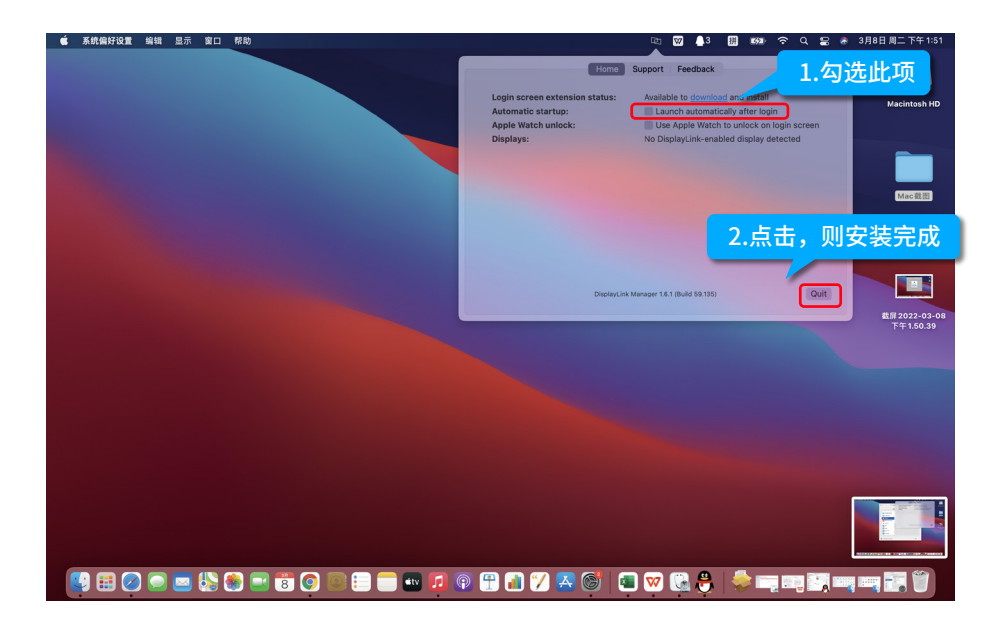